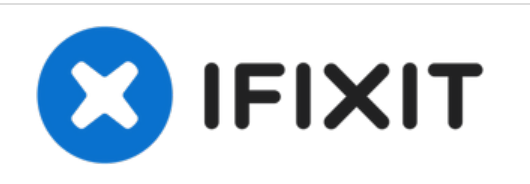

# Remplacement du trackpad du Asus Eee PC 1008ha

Guide de remplacement pour le sélecteur de souris du trackpad (utilisé pour sélectionner des éléments avec la souris)

Rédigé par: Michael Dooley

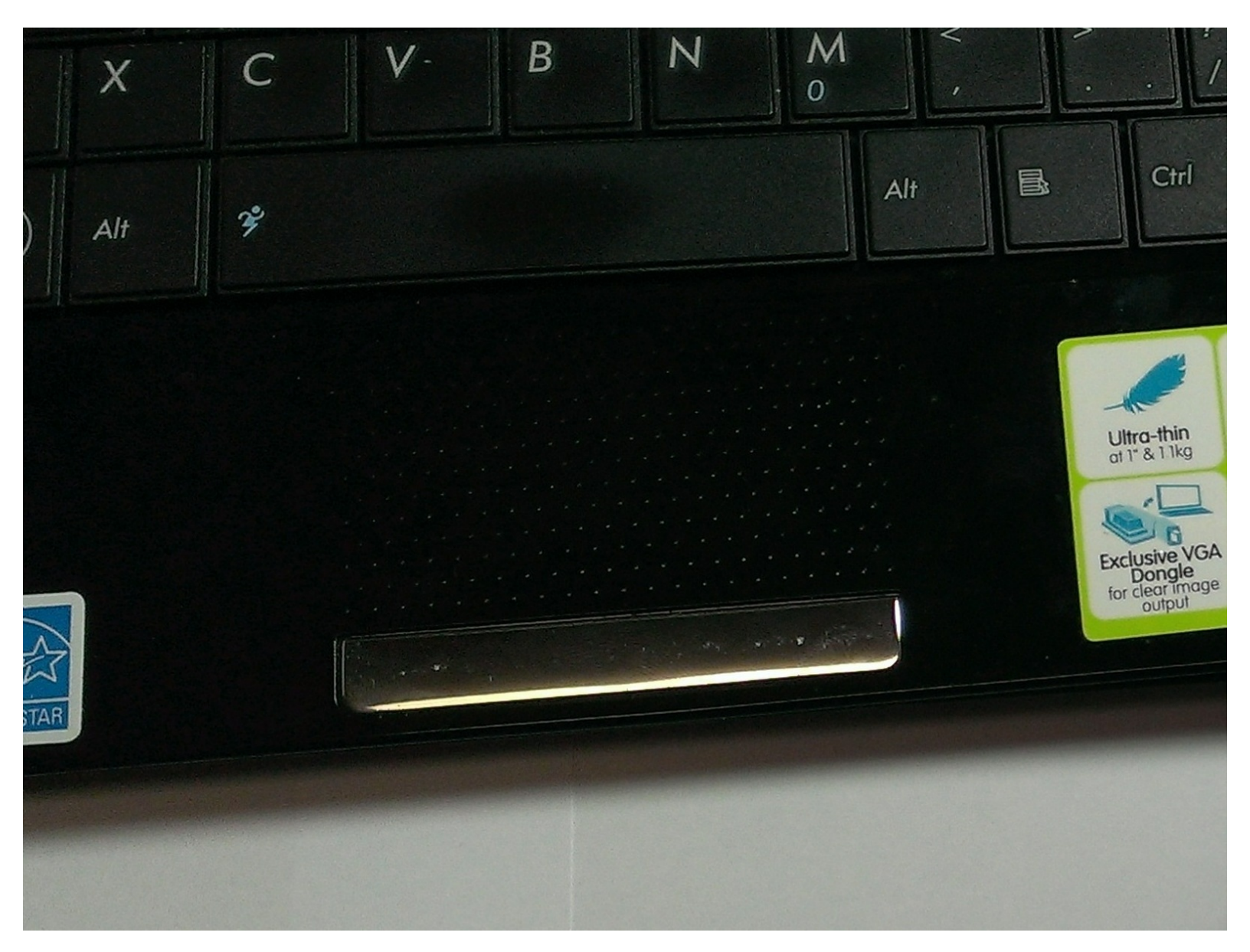

Ce document a été créé le 2021-12-11 05:20:45 AM (MST).

## INTRODUCTION

Ce guide vous aidera à remplacer les sélecteurs de la souris pour les utilisateurs rencontrant des problèmes tels que la sensibilité. L'utilisateur va retirer le clavier et simplement dévisser la pièce.

### **OUTILS:**

- 6-in-1 Screwdriver (1)
- Phillips #00 Screwdriver (1)

PIÈCES:
Replacement clicker (1)

Ce document a  $\tilde{A} @t \tilde{A} @cr \tilde{A} @ \tilde{A} @le$  2021-12-11 05:20:45 AM (MST).

#### Étape 1 — Trackpad

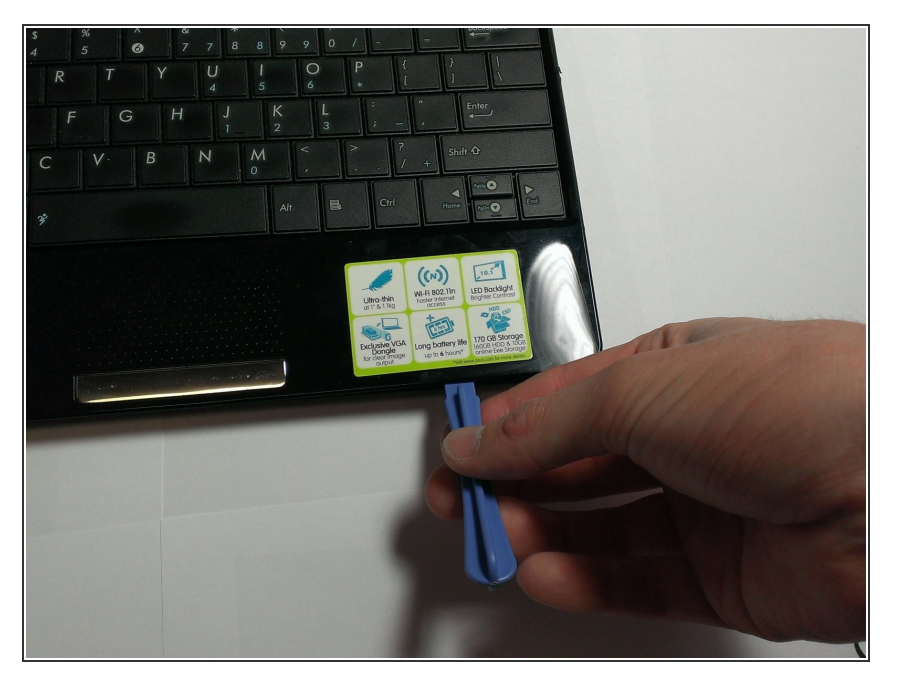

 Utilisez un tournevis à tête plate ou un outil similaire pour retirer délicatement le panneau supérieur de la base

#### Étape 2

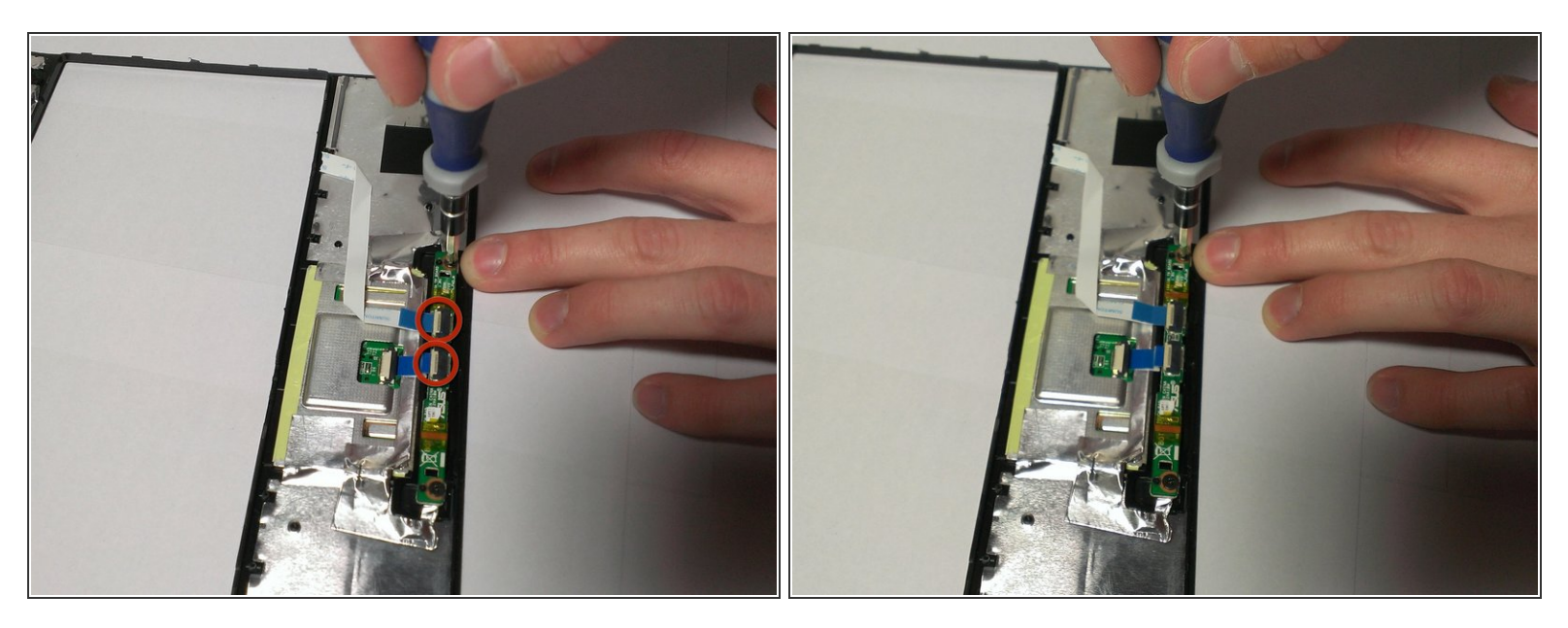

- Tirez sur les petites mèches blanches sur les rubans (entourées en rouge) pour libérer les rubans
- Dévissez les deux vis 4 mm de chaque côté du circuit imprimé pour retirer le composant cassé.

Ce document a été créé le 2021-12-11 05:20:45 AM (MST).

Pour remonter votre appareil, suivez ces instructions dans l'ordre inverse.

Ce document a été créé le 2021-12-11 05:20:45 AM (MST).